# Event Data Recorder Use in Traffic Crash Reconstruction Level 1 MITSUBISHI Data Retrieval

Version Dec 2021

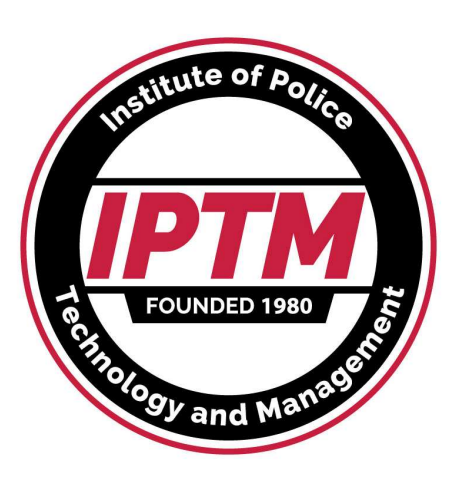

UNIVERSITY of NORTH FLORIDA.

Copyright Ruth – Wright 2021 Authorized for use by IPTM & SAE

# MITSUBISHI (0.5% market share)

- Mitsubishi is now mostly covered by Bosch CDR using the CDR900 interface. A few models are not covered in 21.3 (may be covered soon) and may require use of their proprietary EDR tool, a derivative of their dealer scan tool. Software is loaded on a Panasonic Toughpad. Cost \$6380 + tax. They no longer update the software in anticipation of full Bosch coverage.
- The kit is made to work only on vehicles with a functioning electrical system thru the DLC.
- Mitsubishi uses the interior fuse box (ETACS module) as a gateway. Direct to module cable rigs with an ETACS can be built if module mating connectors can be located. Mitsu & Brad Muir have one.

### Mitsubishi EDR's Dec 2021

#### Most now supported by CDR, as of Dec '21 some not

| Model                                       | <u>2007</u>      | <u>2008</u>     | <u>2009</u>     | <u>2010</u>  | <u>2011</u>        | <u>2012</u>            | <u>2013</u>     | <u>2014</u>   | <u>2015</u>   | <u>2016</u> | <u>2017</u> | <u>2018</u> | <u>2019</u> | <u>2020</u> | <u>2021</u> | <u>2022</u> |   |
|---------------------------------------------|------------------|-----------------|-----------------|--------------|--------------------|------------------------|-----------------|---------------|---------------|-------------|-------------|-------------|-------------|-------------|-------------|-------------|---|
| Delica D5 (Japan)                           | 839 Bosc         | h CDR           |                 |              |                    |                        |                 |               |               |             |             |             | 839/837     | 837         |             |             |   |
|                                             |                  | Part MU         | 141170          |              |                    |                        |                 |               |               |             |             |             |             |             |             |             |   |
| Eclipse (PS Platform)                       |                  | <u>4/2005 t</u> | to 8/2011       | Proprieta    | arv EDR Tool       | Production             | ends 8/201      | 1             |               |             |             |             |             |             |             |             |   |
| Eclipse Spyder Conv.                        |                  |                 | ?               | Data in d    | leplovments o      | nlv?                   |                 |               |               |             |             |             |             |             |             |             |   |
| Eclipse Cross (SUV)                         |                  |                 |                 | Data in o    |                    |                        |                 |               |               |             | 837 Bosc    |             |             |             |             |             |   |
| EK Wagon/EK Space (Japan)                   |                  |                 |                 |              |                    |                        | 840             | Rosch C       | סח            |             |             |             |             |             |             |             |   |
|                                             |                  |                 | 2               |              |                    | Developetion           |                 |               |               | ll          |             |             |             |             |             |             |   |
| Endeavor SUV (PS Platform)                  |                  |                 | •               |              |                    | Production             | ends 8/201      | 1 replace     | ed by Out     | lander      |             | 0.50        | •           |             |             |             | _ |
| Expander (Phillipines)                      |                  |                 |                 |              |                    |                        |                 |               |               |             |             | 853         | 3           |             |             |             |   |
| Galant Fortis                               |                  | 839 Bos         | sch CDR         |              |                    |                        |                 |               |               |             |             |             |             |             |             |             |   |
| iMiEV                                       |                  |                 | Not sold in     | US           | 1                  | 338                    | 838             |               |               |             |             |             |             |             |             |             |   |
| Lancer                                      |                  | 839 Bos         | sch CDR         |              |                    |                        |                 |               |               |             | 839         |             |             |             |             | 839         |   |
| Lancer Evolution & Evo X                    |                  | 839 Bos         | sch CDR         |              |                    |                        |                 |               |               |             | 839         |             |             |             |             | 839         |   |
| Lancer Sportback                            |                  |                 | 839 Bosch       | CDR          |                    |                        |                 |               |               |             |             |             |             |             |             |             |   |
| Mirage, Attrage (subcompac                  | t) Not in pro    | oduction        |                 |              |                    |                        | Г               | 838 Bos       | ch CDR        |             |             | 838 US, 853 | B ROW       |             |             |             |   |
|                                             |                  |                 | A208 Read       | w/CDR        | A208/A304 r        | nix. A208              | 79              |               |               |             |             | 17777       |             | 828         |             |             |   |
| Outlander SUV & PHEV                        |                  |                 | as 09 Calik     | pp2267       | Readpas 09         | Caliber 226            | 839             | 838 Bos       | ch CDR        |             |             |             |             | (Nissan)    |             |             |   |
| Outlander Sport, RVR, ASX                   |                  |                 |                 |              | 838 Bosch          | CDR                    |                 |               |               |             |             |             |             |             |             |             |   |
| Dejere/Mentere (SE Asia anti-               |                  |                 |                 |              |                    |                        |                 |               |               | 052/020     | D Triton D  | lotform     |             |             |             |             |   |
| Pajero/Montero (SE Asia only)               |                  |                 |                 |              | Not in produ       | ction                  |                 |               |               | 000/000     |             | lation      |             |             |             |             |   |
| (Dodgo Dakota sistor)                       | 220 C AN         | L Doooh         |                 |              | Not in produ       | CUON                   |                 |               |               |             |             |             |             |             |             |             |   |
| Triton nickun (non LIS)                     | 220 CAN          | DUSCI           |                 |              |                    |                        |                 |               | 020 EU        | 952 \\/\\/  | 1           |             |             |             |             |             |   |
| The source of this data is the Mitsubishi E | DR tool flyer fr | m Bosch F       | Diagnostics and | CDR help fil | e version 21 1 2 o | ther available induc   | tru data bost   | info avialabl |               | VV VV CCO   |             |             |             |             |             |             | _ |
| Acknowledgement to Brad Muir of Crash D     | ata Specialists  | for providin    | g many details  | on models ar | nd data available  | וווכו מימוומטוכ ווועעג | ily uala - Desl |               | ie, not guali |             |             |             |             |             |             |             | _ |
| Copyright Ruth Consulting LLC               | 2021 - Au        | thorized        | for distribut   | ion by UN    | NF-IPTM & S        | <b>AE</b>              |                 |               |               |             |             |             |             |             |             | ۹           |   |

### Help file cable links suggest some Mitsubishi listed in help file as supported are not (yet) – possibly in 21.4?

#### MITSUBISHI ACM CABLE - P/N: 1699200783 / CABLE ID# 837

This CDR cable is required for direct-to-module imaging of 2018 and newer Eclipse Cross vehicles sold into the various markets. This cable will be available end of June 2019.

#### MITSUBISHI ACM CABLE - P/N: 1699200784 / CABLE ID# 838

This CDR cable is required for direct-to-module imaging of 2011 and newer Mitsubishi vehicles (see below) sold into the various markets. This cable will be available end of June 201

2011 - 2019 ASX, Outlander Sport & RVR

2014 - 2019 Outlander

2018 - 2019 Outlander PHEV

\*2014 and newer Mirage

\*2017 and newer Attrage

\*2012 and newer iMiEV

\* not currently supported in CDR software, support planned for a future release

#### MITSUBISHI ACM CABLE - P/N: 1699200785 / CABLE ID# 839

This CDR cable is required for direct-to-module imaging of 2007 and newer Mitsubishi vehicles (see below) sold into the various markets. This cable will be available end of June 201

\*2008 and newer Galant Fortis

\*2007 and newer Delica-D5

\*2009 and newer Lancer Evolution

\*2007 - 2013 Outlander

\* not currently supported in CDR software, support planned for a future release

# Using the Proprietary tool

- Mitsubishi has assisted law enforcement with DTM readouts in the past. Ask for help.
- I am only aware of two other organizations who have this tool besides Ruth Consulting.
- The Mitsubishi software license agreement is VERY restrictive – it excludes renting, or even loaning, the kit to another party.
- There is an instruction guide included on the toughpad.

# Mitsubishi EDR Kit

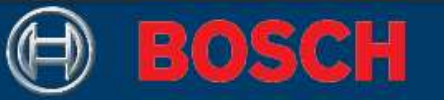

# **Event Data Recorder Kit**

The authentic Mitsubishi Motors North America, Inc. tool for retrieving information\* related to vehicle crashes or accidents. For use on 2013 models and future Mitsubishi vehicles\*\*.

#### **Features:**

- Fast Vehicle Scan
- Ten-point glove multi touch 10.1" HD display
- MIL-STD-810G, 4' drop & all weather IP65 dust and water

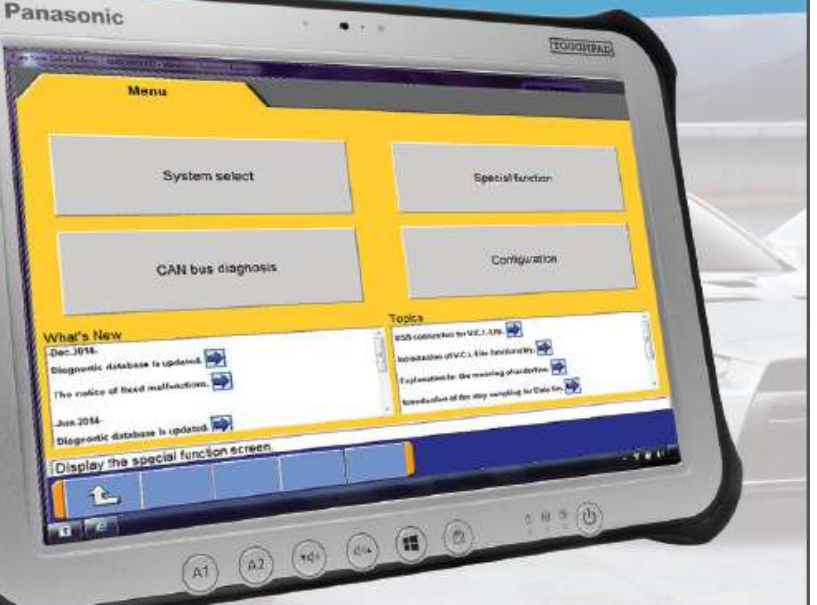

#### resistant

- USB 3.0, 2nd USB port & HDMI port
- 802.11a/b/g/n/ac Wi-Fi

|                                            | Part No.  | QTY |
|--------------------------------------------|-----------|-----|
| MUT-III Scan Tool Kit                      | MUT3AMKIT | 1   |
| Panasonic Toughpad®                        |           | 1   |
| Vehicle Communication Interface (VCI-Lite) |           | 1   |
| EDRSoftware                                |           | 1   |
| MUT-III Main Harness A-L                   |           | 1   |
| MUT-III Main Harness B-L                   |           | 1   |
| Mini USB Cable (S)                         |           | 1   |
| Attachment Kit - Velcro                    |           | 2   |
| MUT-III 1 Year Update Subscription         |           | 1   |

\* In accordance with US regulation, Part 563.

" Can be used on 2011 and 2012 Outlander and 2012 iMiEVs.

Promotion # MI15-177

Proper placement of VCI-Lite on backside of Toughpad®

#### Please Note:

- Additional yearly subscriptions, (MITFZG101-EDR-SUB) are available for purchase for the Panasonic FZ-G1 Toughpad<sup>®</sup>
- MUT-III supports CAN vehicle protocol
- MUT-III updates via update USB Thumb Drive
- Mitsubishi Motors North America reserves the right to change to internet subscription at a later date

#### Order Today Toll Free 1.888.727.6672

#### Bosch Automotive Service Solutions

655 Eisenhower Drive Owatonna, MN 55060-0995 Phone 888-727-6672 Fax 586-578-7375

# Select MUT3-SE (NOT MUT-3)

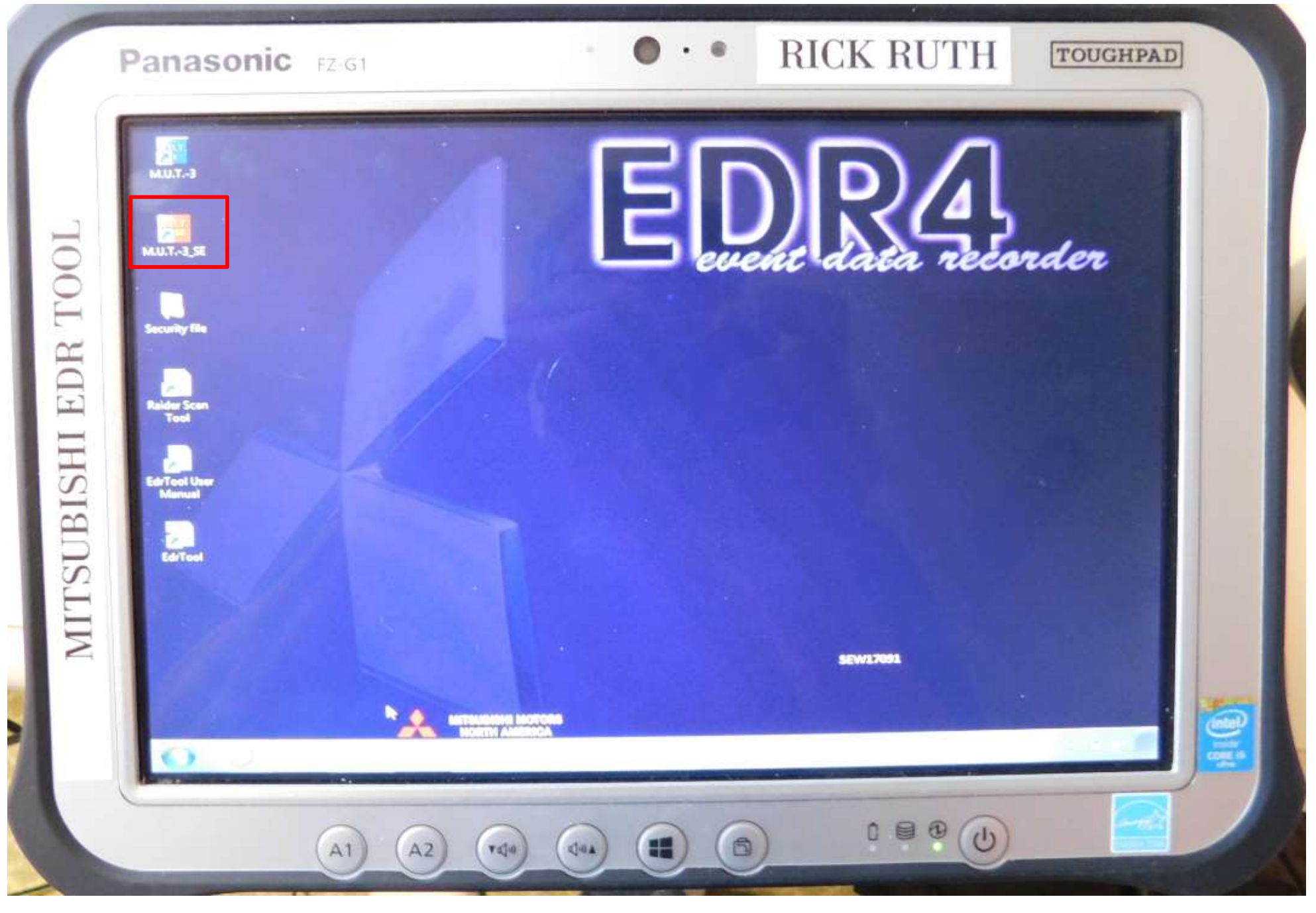

### Select STV

| ((, ;; |       |                                                                                                    |   |
|--------|-------|----------------------------------------------------------------------------------------------------|---|
|        |       | Panasonic FZ-G1 ••• RICK RUTH TOUGHPAD                                                                                                    |   |
|        |       | MUT3-SE                                                                                                    |   |
|        | TOC   | M.U.TIII SE<br>Multi Use Tester III Second Edition                                                                                                    | ľ |
|        | DR T( | STV 🕁                                                                                                    |   |
|        | SHI E | Wh     Topics       - Sep 2017 -<br>Diagnostic database is updated     - In case that Systems(Options) are not d                                                                                                    |   |
|        | SUBIS | The notice of fixed malfunction.<br>(To What's NEW for more details)<br>Jun 2017 -<br>Diagnostic database is updated * "                                                                                                    |   |
|        | STIM  | M.U.T                                                                                                    |   |
|        |       | Tab     q     w     e     r     t     y     u     i     o     p     i     i< |   |
|        |       |                                                                                                    |   |
|        |       |                                                                                                    |   |

#### Panasonic FZ-G1

#### **EULA (end-user license agreement)**

• • RICK RUTH

Be sure to carefully read and understand all of the ... rights and restrictions described in this End User License Agreement ("EULA"). You will be asked to review and either accept or not accept the terms of the EULA.

This product will not set up on your computer unless or until you accept the terms of the EULA.

#### IMPORTANT NOTICE:

Mitsubishi Motors Corporation ("MMC") urges end users to use the latest production release of the software. Using the latest version of the software is the best way to ensure that retrieved data has been translated using the most current information provided by MMC.

#### Notice:

An Event Data Recorder ("EDR") is an on-board mechanism capable of monitoring, recording, storing and later displaying certain pre-crash, crash and post-crash data from a vehicle. The data captured on an EDR is the property of the vehicle owner and should not be accessed by anyone without owner consent or a court order. Please consult applicable laws/regulations for your state and obtain the necessary consent before retrieving EDR data.

MMC takes no responsibility for any problems with or damage to the EDR data experienced as a result of using this manual and the download tool.

Do you agree with the above conditions?

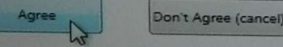

### **Choose System Select**

| Function Select Menu - N400000000 - Windows Internet Explores Menu                                                                             |                                                                                                    |
|----------------------------------------------------------------------------------------------------|----------------------------------------------------------------------------------------------------|
| System select                                                                                                    | Special function                                                                                                    |
| CAN bus diagnosis                                                                                                    | Configuration                                                                                                    |
| What's New<br>Jun.2015-<br>Diagnostic database is updated.<br>Dec.2014-<br>Diagnostic database is updated.<br>The notice of fixed malfunctions | Topics         USB connection for V.C.ILite.         Introduction of V.C.ILite functionality.         Explanation for the meaning of underline.         Introduction of the stop sampling for Data list. |
| Please select function.                                                                                                    | Ver. 33.04                                                                                                    |
|                                                                                                    |                                                                                                    |

#### System select – select Vehicle Description

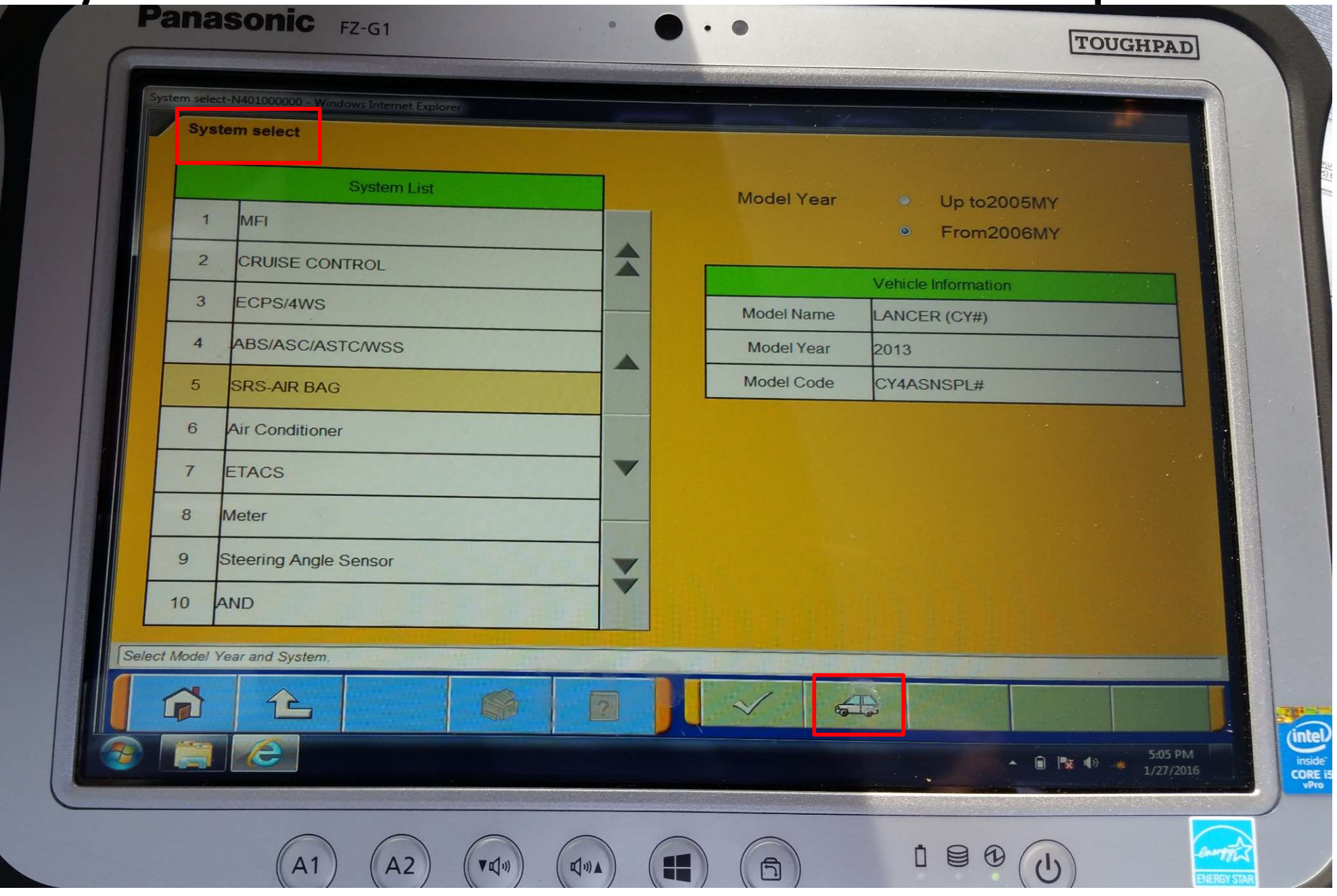

# Find Vehicle Description plate on passenger B pillar front door side Note Model Code & eng/trans codes

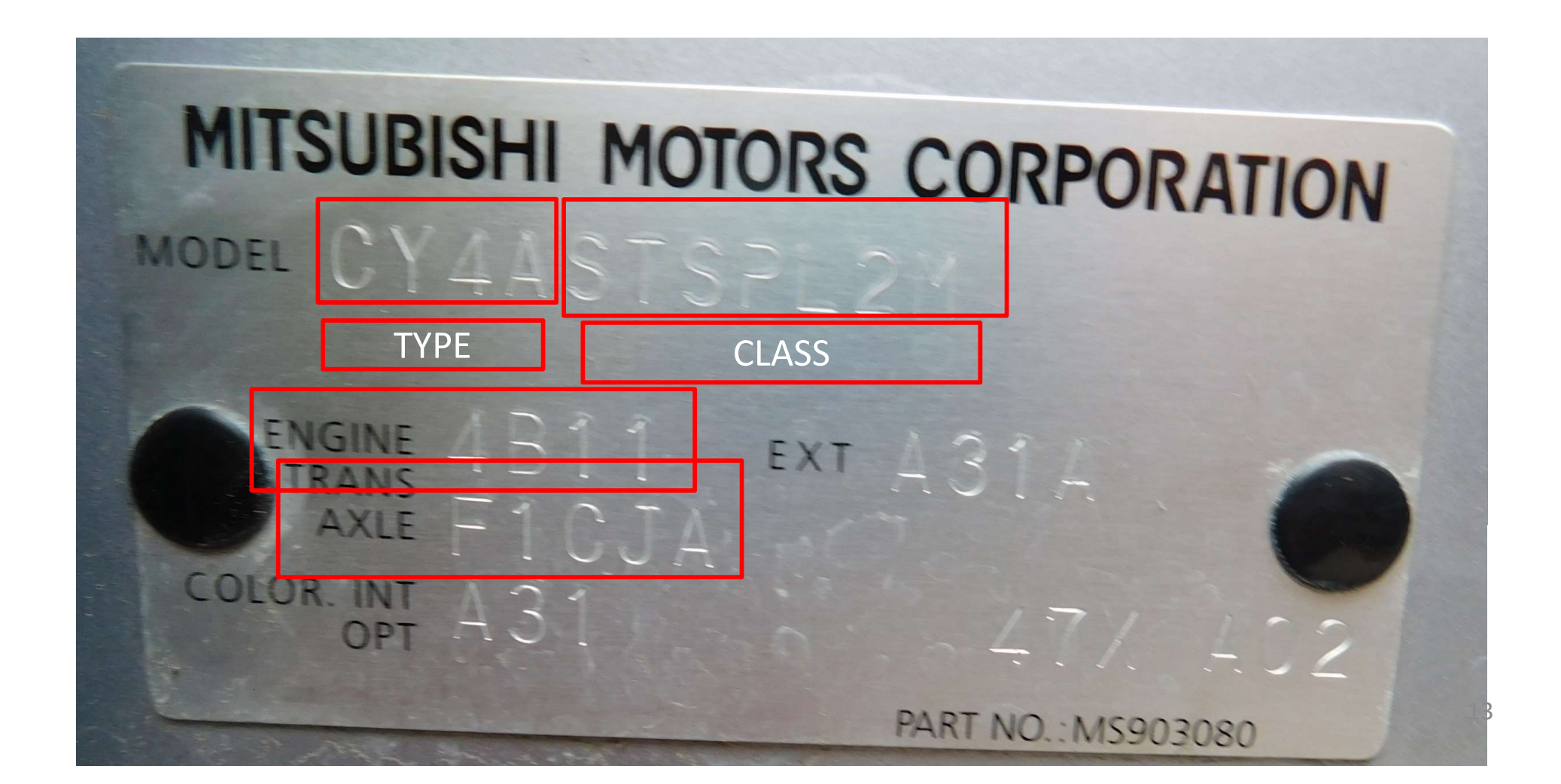

### Erase prior vehicle selection

| Input    | of vehicles information - N500000000 - Window | rs Internet Explorer            |  |
|----------|-----------------------------------------------|---------------------------------|--|
|          | DESTIN                                        | MMNA                            |  |
|          | VIN                                           | JA32U2FU6DU008605               |  |
|          | ТҮРЕ                                          | CY4A                            |  |
|          | CLASS                                         | SNSPL#                          |  |
|          | MODEL YEAR                                    | 2013                            |  |
|          | MODEL                                         |                                 |  |
|          | ENGINE/MOTOR                                  | 4B11 (2.0, D4; MFI, MIVEC, CO2) |  |
|          | TRANSMISSION                                  | F5MBB (5M/T-FWD)                |  |
| Input th | e vehicles information th                     | at it is diagnosed.             |  |
| 1 î      |                                               |                                 |  |
|          |                                               |                                 |  |

# Insert VIN first some will populate Enter remainder then accept

#### May auto populate from ECM

|           | DESTIN       |                                |
|-----------|--------------|--------------------------------|
|           |              | MMNA                           |
|           | VIN          | JA32U2FU6DU008605              |
|           | Түре         | CY4A                           |
|           | CLASS        | SNSPL#                         |
|           | MODEL YEAR   | 2013                           |
|           | MODEL        |                                |
|           | MODEL        | LANCER (CY#)                   |
|           | ENGINE/MOTOR | 4B11 (20, D4, MFI, MIVEC, CO2) |
|           | TRANSMISSION | F5MBB (5M/T1FWD)               |
|           |              |                                |
|           |              |                                |
|           |              |                                |
| (Innut th |              |                                |

#### Debug if necessary. 12V needed in DLC & Ignition to ACM. Make sure you are in MUT3-SE not MUT3 software

|       | Anasonic FZ-G1                                                                                                    | TOUGHPAD                                                                                                   |
|-------|----------------------------------------------------------------------------------------------------|----------------------------------------------------------------------------------------------------|
|       | System List       1     MFI       2     CRUISE CONTROL                                                                                                | Model Year Up to2005MY<br>From2006MY                                                                       |
|       | 3 ECPS/4WS<br>4 ABS/ASC/ASTC/WSS                                                                                                    | cation)                                                                                                    |
|       | 5       SRS-AIR BAG       Error Code: No.N40         6       Air Conditioner       Failed to communication Check PC-V.C.I. corror M.U.TIII Manual for | 10000_00001     P       ation with V.C.I.     IASNSPL#       innection. Refer to<br>rother solution.     P |
|       | 7 ETACS<br>8 Meter                                                                                                    |                                                                                                    |
|       | 9 Steering Angle Sensor<br>10 AND                                                                                                    |                                                                                                    |
| Pleas | e wait!                                                                                                    |                                                                                                    |
|       |                                                                                                    | S:05 PM<br>1/27/2016                                                                                       |
|       | (A1) (A2) (V(1)) ((1))                                                                                                    |                                                                                                    |

# System select – pick SRS Air Bag

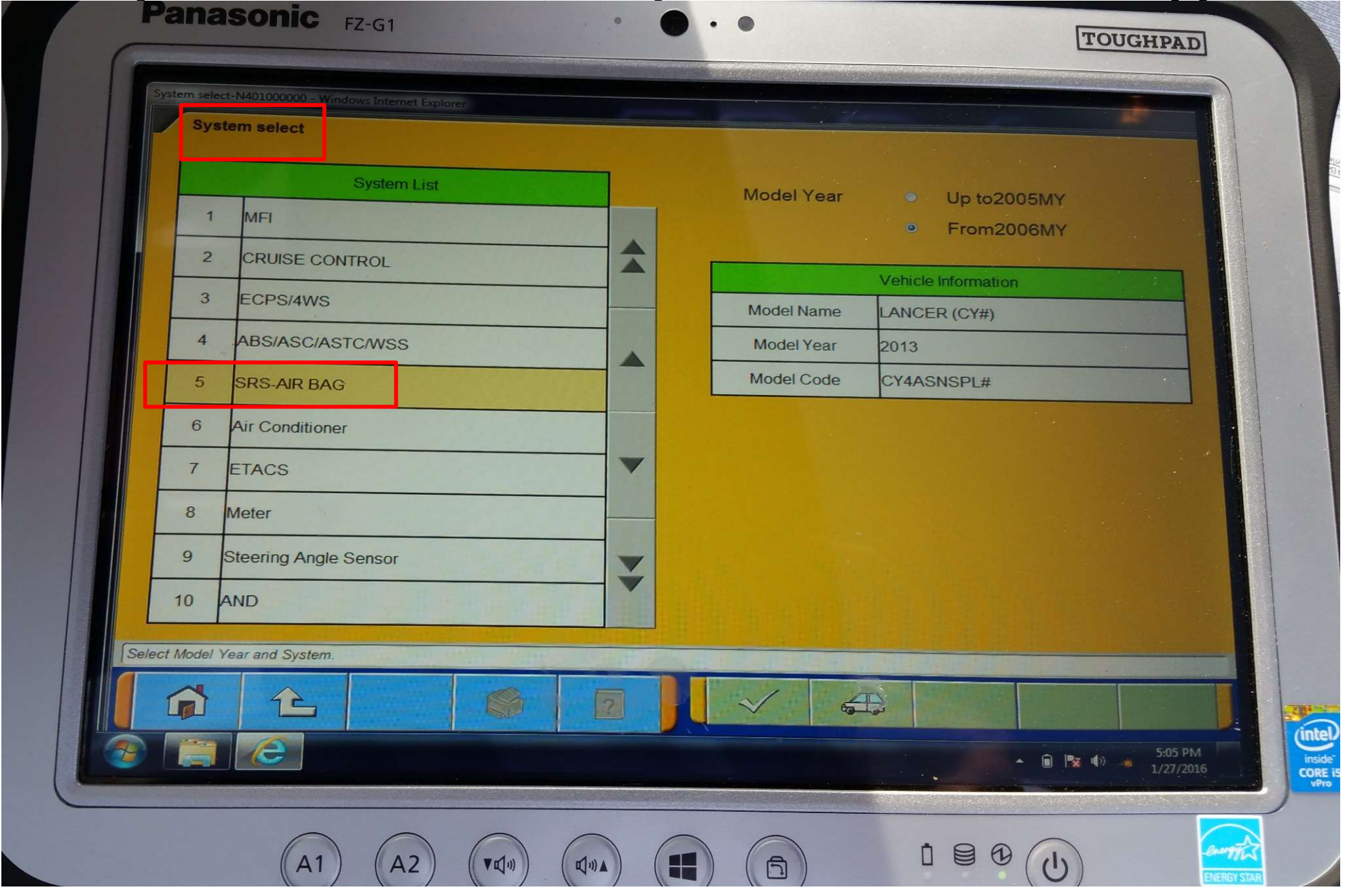

# Within Air Bag, select drive recorder

| System select SRS-AIR BAG           | 000C                    |                  |
|-------------------------------------|-------------------------|------------------|
| Check Chart For<br>Problem Symptoms | Diagnostic Trouble Code | Data List        |
| Actuator Test                       | Drive Recorder          | Special Function |
| Voltmeter                           | Ohmmeter                |                  |
|                                     |                         |                  |
|                                     |                         |                  |
|                                     |                         |                  |
| Please select function.             |                         |                  |
| Please select function.             |                         |                  |

# Within drive recorder, select EDR

|           | System select SRS-AIR E | 20700C<br>BAG Drive Recorder |                                 |  |
|-----------|-------------------------|------------------------------|---------------------------------|--|
|           | Record                  | Data display                 | Record (Read setting condition) |  |
|           | Data storing            | EDR data retrieval           |                                 |  |
|           |                         |                              |                                 |  |
|           |                         |                              |                                 |  |
|           |                         |                              |                                 |  |
|           |                         |                              |                                 |  |
| Please se | ect function.           |                              |                                 |  |
|           |                         | 2                            |                                 |  |
|           |                         |                              |                                 |  |

# Events captured shown

| ECU recording area       Record         (1)       Incomp. Record         (2)       No Rec.(Default)         (3)       Blank         (4)       Blank         (5)       Blank         (5)       Blank         Item Setting       Select | ECU recording area                  |  |
|----------------------------------------------------------------------------------------------------|-------------------------------------|--|
| Item Setting     Select                                                                                                    | Record Contents                     |  |
| (2)       No Rec.(Default)         (3)       Blank         (4)       Blank         (5)       Blank         Item Setting       Select                                                                                                  | Incomp. Record Item Contents        |  |
| (3)       Blank         (4)       Blank         (5)       Blank         Item Setting       Select                                                                                                    | No Rec.(Default) System SRS-AIR BAG |  |
| (4)       Blank         (5)       Blank         Item Setting       Select                                                                                                    | Blank Diagnostic DB ID ORC_81087196 |  |
| (f)     Drank       (5)     Blank       Item Setting     Select                                                                                                    | PART-NUMBER 8635A307                |  |
| (5) Blank<br>Item Setting Select                                                                                                    | Software Part 8635A307              |  |
| Item Setting Select                                                                                                    | Blank                               |  |
| Press "Topolo i" h. H.                                                                                                    | Setting Select                      |  |

# Select Record, Select Transfer to get popup in center, click check

| CY4ASNSPL# 2013        | MY - EDR data retrieval - N4011208C9C |                      |            |                                           |
|------------------------|---------------------------------------|----------------------|------------|-------------------------------------------|
| SRS-AIR                | BAG Drive Recorder                    | EDR data retrieval   |            |                                           |
|                        | ECU recording area                    |                      | R          | ecord Contents                            |
| (1)                    | Incomp. Record                        |                      | tem        | Contents                                  |
| (2)                    | No Rec.(Default)                      | S                    | /stem      | SRS-AIR BAG                               |
| (3)                    | Blank Retrieve (From EC               | Diagno               | stic DB ID | ORC_81087196                              |
| (4)                    | Blank ? Ret                           | rieve (From ECL      | to PC)     | 8635A307                                  |
| (5)                    | Blank Do y                            | ou retrieve EDR data | from ECU?  | B635A307                                  |
| Press "Transfer" butto | n when acquiring data from ECU        | ×                    |            |                                           |
|                        |                                       | ?                    | fer        |                                           |
|                        |                                       |                      |            | SDFTWARE   mut-III<br>BUILD   edr4: 33.04 |

# Scroll Bar during data retrieve Early Software took up to 15 min After recent software update, much faster

| SRS-AIR BAG                                                                                                    | Drive Recorder EDR data retrieval |  |
|----------------------------------------------------------------------------------------------------|-----------------------------------|--|
|                                                                                                    |                                   |  |
|                                                                                                    |                                   |  |
|                                                                                                    |                                   |  |
| A The second and a second second second second second second second second second second second second second s |                                   |  |
| 13                                                                                                    | Retrieving (From ECU to PC)       |  |
|                                                                                                    |                                   |  |
|                                                                                                    |                                   |  |
|                                                                                                    | Please wait a second              |  |
|                                                                                                    |                                   |  |
|                                                                                                    |                                   |  |
|                                                                                                    |                                   |  |
|                                                                                                    |                                   |  |
| Retrieving the data from ECU, P                                                                                 | Please wait.                      |  |
|                                                                                                    |                                   |  |
|                                                                                                    |                                   |  |

#### Accept or change recommended file name. Default is year/month/day\_time from computer clock

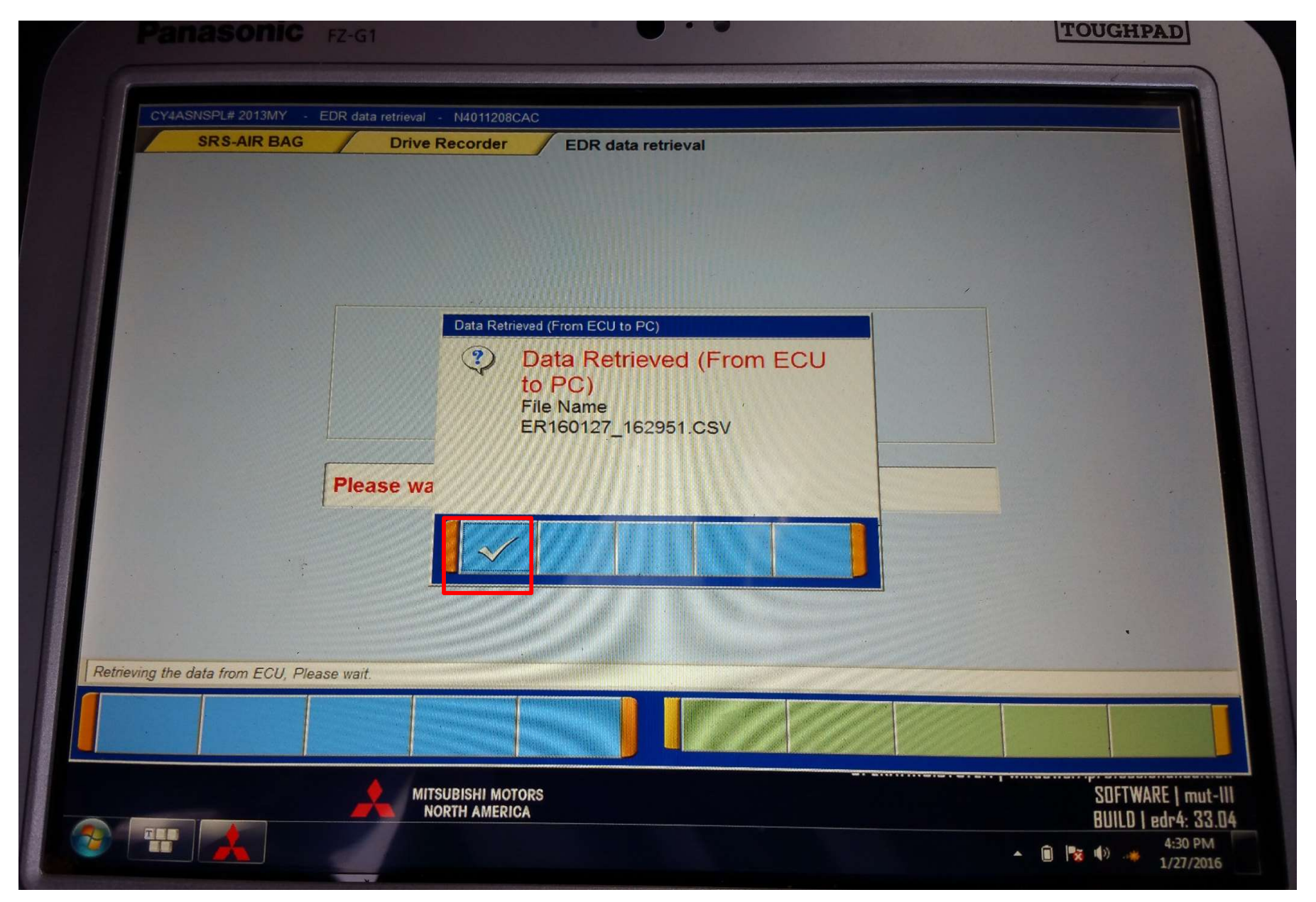

# Use file explorer to navigate to CSV file just saved New software may be different

| Panasonic FZ-G                                                                           | 1                                                                 | •                                                      |                  |              |
|------------------------------------------------------------------------------------------|-------------------------------------------------------------------|--------------------------------------------------------|------------------|--------------|
| Organize - Include in library -                                                          | s (C:) → MUTSW → MUT3 → TEMP → RECDATA<br>Share with → New folder |                                                        | • 49             | Search RECDA |
| <ul> <li>Favorites</li> <li>Desktop</li> <li>Downloads</li> <li>Recent Places</li> </ul> | Name ER160127_162951.CSV ER161213_120329.CSV                      | Date modified<br>1/27/2016 4:29 PM<br>12/13/2016 12:03 | Type<br>CSV File | Size<br>519  |
| Libraries<br>Documents<br>Music                                                          |                                                                   |                                                        |                  | 518          |
| Pictures     Videos     Computer                                                         |                                                                   |                                                        |                  |              |
| Windows (C:)<br>Network                                                                  |                                                                   |                                                        |                  | •            |

# Highlight, Click Load File

| Panasonic FZ-G1             | • • •                        | T                                   | DUGHPAD |
|-----------------------------|------------------------------|-------------------------------------|---------|
|                             |                              |                                     |         |
|                             | •                            |                                     |         |
| Input file select           |                              |                                     | . [2]   |
| Name<br>58160127 162051 (SV |                              |                                     |         |
| ER161213_120329.CSV         |                              |                                     |         |
| ·                           |                              |                                     |         |
|                             |                              |                                     |         |
|                             | Loading EDR file             |                                     |         |
|                             | and the first sector process | North And Distances in the owner of |         |
|                             |                              |                                     |         |
|                             |                              |                                     |         |
|                             |                              |                                     |         |
|                             |                              |                                     |         |
|                             |                              |                                     |         |
|                             |                              |                                     |         |
|                             |                              |                                     | 10.80   |
|                             |                              |                                     | A 12 10 |
|                             |                              |                                     | · · ·   |
| Version 3.5                 | DR File                      |                                     |         |
|                             |                              |                                     |         |
|                             |                              |                                     |         |
|                             |                              |                                     |         |
|                             | 0 0 0                        |                                     |         |

# View Data Output by data element

| Proview select                                                                                                    | Friday, October 19, 2018 8:17 AM 2017 Outlander(GP) |
|----------------------------------------------------------------------------------------------------|-----------------------------------------------------|
| Name                                                                                                    | ER181019-081710.csv                                 |
| Present indexed states of seconds                                                                                                    |                                                     |
| Lonoitudinal delta V table                                                                                                    | Longitudinal delta V graph                          |
| Maximum delta V longitudinal table                                                                                                    |                                                     |
| Tune maximum delta V lono, table                                                                                                    |                                                     |
| Pre-crash data table                                                                                                    | -2                                                  |
| Ignition cycle, crash table                                                                                                    | 3                                                   |
| Ignition cycle, download table                                                                                                    |                                                     |
| Safety belt status, driver(CAN) table                                                                                                    |                                                     |
| Frontal air bag warning lamp table                                                                                                    | -5                                                  |
| F-A/B. Time to deploy/1st(DR) table                                                                                                    | E -6                                                |
| F-A/B; Time to deploy/1st(PS) table                                                                                                    | E W 7                                               |
| Multi-event, number of events table                                                                                                    |                                                     |
| Time from event 1 to 2 table                                                                                                    |                                                     |
| Complete file recorded (y/n) table                                                                                                    | -9                                                  |
| Lateral acceleration graph                                                                                                    | -10                                                 |
| Lateral acceleration table                                                                                                    |                                                     |
| Longitudinal acceleration graph                                                                                                    |                                                     |
| Longitudinal acceleration table                                                                                                    | 0 20 40 00 10 10 10 10 20 20 10 Milliseconds        |
| Normal acceleration graph                                                                                                    |                                                     |
| Normal acceleration table                                                                                                    |                                                     |
| Lateral delta V graph                                                                                                    |                                                     |
| Lateral deita V table                                                                                                    |                                                     |
| Maximum deita V, lateral table                                                                                                    |                                                     |
| Time maximum delta V, lateral table                                                                                                    |                                                     |
| Time, maximum delta V, resultant table                                                                                                    |                                                     |
| Vehicle toll angle graph                                                                                                    |                                                     |
| Vehicle roll angle table                                                                                                    |                                                     |
| balety beit status, FR passenger table                                                                                                    |                                                     |
| and the second second se |                                                     |

# View Data by Output element

#### Panasonic FZ-G1

| Preview select                         |
|----------------------------------------|
| Name                                   |
| Longitudinal delta V graph             |
| Longitudinal delta V table             |
| Maximum delta V, longitudinal table    |
| Time, maximum delta V, long, table     |
| Pre-crash data table                   |
| Ignition cycle, crash table            |
| Ignition cycle, download table         |
| Safety belt status, driver(CAN) table  |
| Frontal air bag warning lamp table     |
| F-A/B, Time to deploy/1st(DR) table    |
| F-A/B, Time to deploy/1st(PS) table    |
| Multi-event, number of events table    |
| Time from event 1 to 2 table           |
| Complete file recorded (y/n) table     |
| Lateral delta V graph                  |
| Lateral delta V table                  |
| Maximum delta V, lateral table         |
| Time, maximum delta V, lateral table   |
| Time, maximum delta V, resultant table |
| Safety belt status, FR passenger table |
| F-A/B, Time to deploy/2nd(DR) table    |
| F-A/B, Time to deploy/2nd(PS) table    |
| F-A/B deploy., 2nd disposal(DR) table  |
| F-A/B deploy., 2nd disposal(PS) table  |
| S-A/B , Time to deploy(LH) table       |
| S-A/B , Time to deploy(RH) table       |
| .CA/B , Time to deploy(LH) table       |
| CA/B , Time to deploy(RH) table        |
| eat track position SW(DR) table        |
|                                        |
| n 3.5                                  |
| Back Create Report File                |

Wednesday, January 27, 2016 4:29 PM 2013 Lancer(CY)

#### ER160127\_162951.CSV

#### Pre-crash data table

|                                                                                                    | Contract (Steph Demobil)                 |                                                                                                    |
|----------------------------------------------------------------------------------------------------|------------------------------------------|----------------------------------------------------------------------------------------------------|
| Times (sec)                                                                                                    | Speed, vehicle indicated (Arren (Arren)) | 111                                                                                                    |
| -4.9                                                                                                    | 118.1 [511/99]                           | 133                                                                                                    |
| -4,8                                                                                                    | 218 1 (411 99)                           | 113                                                                                                    |
| 14.7                                                                                                    | 31811511001                              | 113                                                                                                    |
| -4.6                                                                                                    | 118 1 (511 991                           | 111                                                                                                    |
| -4.5                                                                                                    | 118 1 511 991                            | 133                                                                                                    |
| -4,4                                                                                                    | 118 [ [51] 90]                           | 152                                                                                                    |
| -4.3                                                                                                    | 1181 1181 991                            | 133                                                                                                    |
| +4.2                                                                                                    | 118 1 (411.09)                           | 133                                                                                                    |
| -4.1                                                                                                    | 1161 (411 00)                            | 155                                                                                                    |
| -4,0                                                                                                    | 138 81511 991                            | 185                                                                                                    |
| -3.9                                                                                                    | 118 1 (511 99)                           | 133                                                                                                    |
| 8.8                                                                                                    | 118 1 1511 991                           | 153                                                                                                    |
| -3.7                                                                                                    | 118 1 (51) 591                           | 15                                                                                                    |
| -3.0                                                                                                    | 118 1 511 99]                            | 13.                                                                                                    |
| -3.3                                                                                                    | 110 1 (511 00)                           | 13                                                                                                    |
| -1.4                                                                                                    | 1161 (511 00)                            | 13                                                                                                    |
| -3.3                                                                                                    | 118 1 (511 89)                           | the second second second second second second second second second second second second second second second se                                                                                                    |
| -3.2                                                                                                    | 316.1 (31.69)                            | 13                                                                                                    |
| -3.1                                                                                                    | 338.4 (311.00)                           | 1                                                                                                    |
| -1.0                                                                                                    |                                          |                                                                                                    |
| The second second second                                                                                        | 110 17211 001                            |                                                                                                    |
| Tana and a start and a start                                                                                    | 318.1 [311.39]                           | 1                                                                                                    |
| -2.7                                                                                                    | 318.1 511.92                             | 1                                                                                                    |
| *2.6                                                                                                    | 318.1[511.99]                            | 1                                                                                                    |
|                                                                                                    | 338.1 (511.59)                           |                                                                                                    |
| -2.4 J AC AC A AL AL                                                                                            | 318.1 (511.99)                           |                                                                                                    |
| -2.3                                                                                                    | 318.1 311.99                             |                                                                                                    |
|                                                                                                    | 318.1 311.99                             |                                                                                                    |
| - MAR - CARLER - CARLER - CARLER - CARLER - CARLER - CARLER - CARLER - CARLER - CARLER - CARLER - CARLER - CARL | 318.1 [511.99]                           |                                                                                                    |
|                                                                                                    | 318.1 [511.99]                           |                                                                                                    |
| -1.9                                                                                                    | 318.1 [511,99]                           | and service service ser                                                                                                    |
| -1,8                                                                                                    | 318.1 [511.99]                           |                                                                                                    |
| 12-157 Million Control Million Control                                                                          | 318.1 (511.99)                           |                                                                                                    |
| In Designation and Subsections                                                                                  | 1181151190                               | The second second |
| 115 Section Statements Description                                                                              | 118 1 (411 00)                           |                                                                                                    |
|                                                                                                    | 3181(51199)                              | the second second second second second second second second second second second second second second second se                                                                                                    |
| 1 3 CONTRACTOR OF STREET                                                                                        | 118 1 (511 001                           |                                                                                                    |
| -1.2                                                                                                    | 118 1 (\$11.00)                          |                                                                                                    |
| - N.T.                                                                                                    | 5181 511.52                              | A second second s                                                                                                    |
| -10                                                                                                    | 318.1 (311.59)                           |                                                                                                    |
| 11.0                                                                                                    | 318.1(511)99                             |                                                                                                    |
| 100 Y                                                                                                    | 318.1[511.99]                            |                                                                                                    |
| -0.8                                                                                                    | 318.1 [511.99]                           | States States and an an an an an an an an an an an an an                                                                                                    |
|                                                                                                    | 318 1 511.90                             | tion of the second second second second second second second second second second second second second second s                                                                                                    |
| ·0.6                                                                                                    | 118.1 [511.99]                           |                                                                                                    |
| -0.5                                                                                                    | 118-11511991                             |                                                                                                    |
| -0,4                                                                                                    | 118 1 (11 99)                            |                                                                                                    |
| -0.1                                                                                                    |                                          |                                                                                                    |
| -0.2                                                                                                    | 1001 301.99                              |                                                                                                    |
| -0.1                                                                                                    | 218(1 011.99)                            | Contraction of the second second second second second second second second second second second second second s                                                                                                    |
| 6.0                                                                                                    | 338.1 [511.99]                           | Survey Book an address of the second second s                                                                                                    |
| 17.17                                                                                                    | 318 1 511 99                             |                                                                                                    |

TOUGHPAD

FE

### Click Create Report File.

#### Cancel deleting input file.

If this button does not appear, go to next slide

| Augurug                                                                                                    |                | FR161213_12073         | 9.CIV                       |           |
|----------------------------------------------------------------------------------------------------|----------------|------------------------|-----------------------------|-----------|
| Longitudinal della V grupic                                                                                                    |                |                        |                             |           |
| Compiluctional shells V table                                                                                                    |                |                        |                             |           |
| Maximum delta V longituilinal table                                                                                                    |                |                        |                             |           |
| Time, maximum detta V, long, table                                                                                                    |                |                        |                             |           |
| Fre-crash data table                                                                                                    |                |                        |                             |           |
| Ignition syste, crath table                                                                                                    |                |                        |                             |           |
| Ignition cycle, download table                                                                                                    |                |                        |                             |           |
| Salety beit status, driver(CA10 table                                                                                                    |                |                        |                             |           |
| Finestal mir tang warming famge table                                                                                                    |                |                        |                             |           |
| F-3/8, Time to deploy/140(TH) table                                                                                                    | C              |                        |                             | -         |
| F-A/B. Time to deploy/lation: table                                                                                                    | Report Created |                        |                             |           |
| Multi-event, number of events table                                                                                                    |                |                        |                             |           |
| Time hum event 1 to 2 table                                                                                                    | Report say     | ed in Occuments EDR Re | ports. Click OK to dele     | ete input |
| Complete the secondary hairs table                                                                                                    | or Cancel 1    | ta skip.               | in the second second second |           |
|                                                                                                    |                |                        |                             |           |
| Lateral delta V graph                                                                                                    |                |                        |                             |           |
| Lateral delta V graph<br>Lateral delta V table                                                                                                    |                |                        |                             |           |
| Lateral delta V graph<br>Lateral delta V table<br>Maximum delta V, lateral table                                                                                                    |                |                        | OK                          | 6         |
| Lateral delta V graph<br>Lateral delta V toble<br>Maximum delta V, lateral table<br>Time, maximum delta V, lateral table                                                                                                    |                |                        | OK                          |           |
| Lateral delta V graph<br>Lateral delta V table<br>Maximum delta V, lateral table<br>Time, maximum delta V, lateral table<br>Time, maximum delta V, resultant table                                                                                                    |                |                        | OK                          |           |
| Latersi delta V graph<br>Latersi delta V table<br>Manimum delta V, lateral table<br>Time, maximum delta V, lateral table<br>Time, maximum delta V, resultant table<br>Safety belt status, FB percenger table                                                                                                    |                |                        | OK                          |           |
| Lateral delta V graph<br>Lateral delta V toble<br>Maximum delta V, lateral toble<br>Time, maximum delta V, lateral toble<br>Time, maximum delta V, resultant toble<br>Safety belt status, FE persenget toble<br>F-4/R. Time to deploy/2nd(DR) toble                                                                                                    |                |                        | СК                          |           |
| Lateral delta V graph<br>Lateral delta V table<br>Maximum delta V, lateral table<br>Time, maximum delta V, lateral table<br>Time, maximum delta V, resultant table<br>Safety belt const. FR percenger table<br>F-A/B. Time to deploy/2nd(DR) table<br>F-A/B. Time to deploy/2nd(DR) table                                                                                                    |                |                        | OK                          |           |
| Lateral delta V graph<br>Lateral delta V table<br>Maximum delta V lateral table<br>Time, maximum delta V, lateral table<br>Time, maximum delta V, resultant table<br>Safety belt status, FR persenger table<br>F-A/R. Time to deploy/2nd(DR) table<br>F-A/R. Time to deploy/2nd(DR) table<br>F-A/R deploy, 2nd disposal(DR) table                                                                                                    |                |                        | QK                          |           |
| Lateral delta V graph<br>Lateral delta V table<br>Maximum delta V, lateral table<br>Time, maximum delta V, lateral table<br>Time, maximum delta V, resultant table<br>Safety beit const. PE percenget table<br>F-A/B, Time to deploy/2m0(DR) table<br>F-A/B deploy, 2nd disposal(DR) table<br>F-A/B deploy, 2nd disposal(DR) table                                                                                                    |                |                        | OK                          |           |
| Lateral delta V graph<br>Lateral delta V table<br>Maximum delta V lateral table<br>Time, maximum delta V, lateral table<br>Time, maximum delta V, resultant table<br>Safety belt status, FR percenger table<br>F-4/R. Time to deploy/2nd(DR) table<br>F-4/R. Time to deploy/2nd(DR) table<br>F-4/R deploy, 2nd disposal(DR) table<br>F-4/R deploy, 2nd disposal(DR) table<br>F-4/R deploy, 2nd disposal(DR) table<br>F-4/R deploy, 2nd disposal(DR) table<br>F-4/R deploy, 2nd disposal(DR) table                                                                                                    |                |                        | CK                          |           |
| Lateral delta V graph<br>Lateral delta V table<br>Maximum delta V lateral table<br>Tene, maximum delta V, lateral table<br>Tene, maximum delta V, lateral table<br>Tene, maximum delta V, resultant table<br>Safety beit status, FR percenger table<br>5-4/8, Time to deploy/2nd(05) table<br>F-4/8, Time to deploy/2nd(05) table<br>F-4/8 deploy, 2nd disposal(05) table<br>F-4/8 deploy, 2nd disposal(05) table<br>S-4/8, Time to deploy(2nd(05) table<br>S-4/8, Time to deploy(2nd(05) table<br>S-4/8, Time to deploy(2nd(05) table<br>S-4/8, Time to deploy(2nd(05) table<br>S-4/8, Time to deploy(2nd(05) table                                   |                |                        | OK                          |           |
| Lateral delta V graph<br>Lateral delta V table<br>Maximum delta V lateral table<br>Tene, maximum delta V lateral table<br>Tene, maximum delta V resultant table<br>Salety beit status. FR persenget table<br>5-4/R. Time to deploy/2nd(05) table<br>5-4/R. Time to deploy/2nd(05) table<br>5-4/R. Time to deploy/2nd(05) table<br>5-4/R. Time to deploy/2nd(05) table<br>5-4/R. Time to deploy/2nd(05) table<br>5-4/R. Time to deploy(2nd(05) table<br>5-4/R. Time to deploy(2nd(05) table<br>5-4/R. Time to deploy(2nd(05) table<br>5-4/R. Time to deploy(2nd(05) table<br>5-4/R. Time to deploy(2nd(05) table<br>5-4/R. Time to deploy(2nd(05) table |                |                        | OK                          |           |
| Lateral delta V graph<br>Lateral delta V table<br>Maximum delta V, lateral table<br>Time, maximum delta V, lateral table<br>Time, maximum delta V, lateral table<br>Safety belt conto, FE percenger table<br>F-4/B, Time to deploy/2m0(DS) table<br>F-4/B, Time to deploy/2m0(DS) table<br>F-4/B deploy, 2nd disposal(DR) table<br>F-4/B deploy, 2nd disposal(DR) table<br>F-4/B deploy, 2nd disposal(DR) table<br>F-4/B deploy, 2nd disposal(DR) table<br>F-4/B deploy, 2nd disposal(DR) table<br>F-4/B table, 2nd disposal(DR) table<br>S-4/B, Time to deploy(RH) table<br>S-C-4/B, Time to deploy(RH) table<br>S-C-4/B, Time to deploy(RH) table    |                |                        | CK                          |           |
| Latersi delta V graph<br>Latersi delta V tobie<br>Maximum delta V, lateral table<br>Time, maximum delta V, lateral table<br>Time, maximum delta V, lateral table<br>Time, maximum delta V, resultant table<br>Safety belt status, FR percenger table<br>F-A/R. Time to deploy/2nd(DR) table<br>F-A/R. Time to deploy/2nd(DR) table<br>F-A/R deploy, 2nd disposal(DR) table<br>S-A/R deploy, 2nd disposal(DR) table<br>S-A/R. Time to deploy(LH) table<br>S-A/R. Time to deploy(LH) table<br>S-C A/R. Time to deploy(LH) table<br>S-C A/R. Time to deploy(LH) table<br>S-C A/R. Time to deploy(RH) table<br>S-C A/R. Time to deploy(RH) table           |                |                        | CK                          |           |

### New: Select "EDR Tool" (PDF Maker)

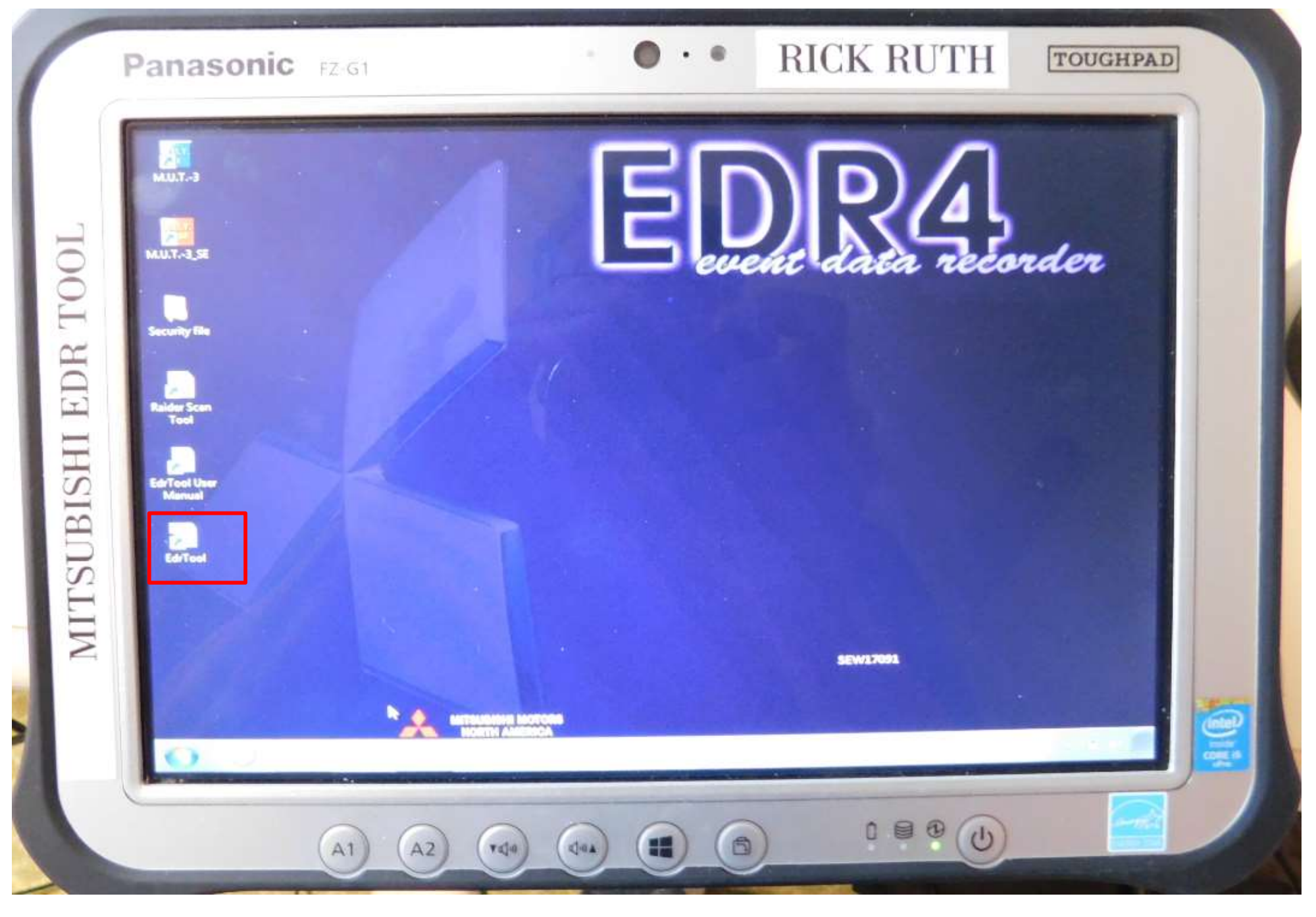

# Newer software will display list

• •

RICK RUTH

#### Panasonic FZ-G1

| Ivanie              |                                         |
|---------------------|-----------------------------------------|
| ER180323-121236.csv |                                         |
| ER180323-121327.csv |                                         |
| ER180425-111622.csv |                                         |
| ER180425-111648.csv |                                         |
| ER180425-112927.csv |                                         |
| ER180425-113055.csv |                                         |
| ER180425-115302.csv |                                         |
| ER180425-115327.csv |                                         |
| ER180425-115905.csv |                                         |
| ER180425-115953.csv |                                         |
| ER180425-120137.csv |                                         |
| ER180425-120156.csv |                                         |
| ER180626-101247.csv |                                         |
| ER180626-101309.csv |                                         |
| ER180910-070927.csv | Martin R. T. Martin and Martin Light 12 |
| ER180910-071828.csv |                                         |
| ER180910-074134.csv |                                         |
| ER181019-081455.csv |                                         |
|                     |                                         |

Version 4.0.1

Carl Carlo

Load EDR File

MITSUBISHI EDR TO(

# Navigate to saved PDF and open File name same as CSV except extension Insert thumb drive into Toughbook and save to thumb drive

#### EdrTool

#### IMPORTANT NOTICE:

MMC urges end users to use the latest production release of the software. Using the latest version of the software is the best way to ensure that retrieved data has been translated using the most current information provided by MMC.

#### **File Information**

| EDR Data Download Date | Tuesday, December 13, 2016 12:03 PM |
|------------------------|-------------------------------------|
| EDR Part Number        | 8635A307                            |
| EDR Data Area          | 1 STENIL VIT                        |
| Software Build Date    | Tuesday, August 05, 2014            |

#### Comments

Vehicle: 2015 Lancer(CY)

#### Notice

An Event Data Recorder ("EDR") is an on-board mechanism capable of monitoring, recording, storing and later displaying certain precrash, crash and post-crash data from a vehicle. The data captured on an EDR is the property of the vehicle owner and should not be accessed by anyone else without owner consent or a court order. Please consult applicable laws/regulations for your state. Mitsubishi Motors takes no responsibility for any problems with or damage to EDR data experienced as a result of using this manual and the download tool

# Tool Use Field Feedback

- The total number of files collected is still very small.
- About half of the files said they were interrupted recordings and had no useful data in them. This seems unusual for a part 563 recorder that must make recordings after a 30 mph barrier crash. More experience is needed before reaching any conclusions.
- Default data is 318.1 mph (511.99 kph), 65535 rpm, 30720 steering, and brake off.

# Anomalies

- A 2015 Lancer file read with software version 33 had longitudinal and lateral Delta V and steering polarities backwards, and accel pedal displayed 114% for some data points.
- Another 2015 Lancer read with software version 34 had the polarities correct. A 2014 Mirage had polarities correct.
- Review data against physical evidence before reaching any conclusions

# Mitsubishi Recap

 A proprietary tool may still be needed for a few models before full Bosch coverage is available